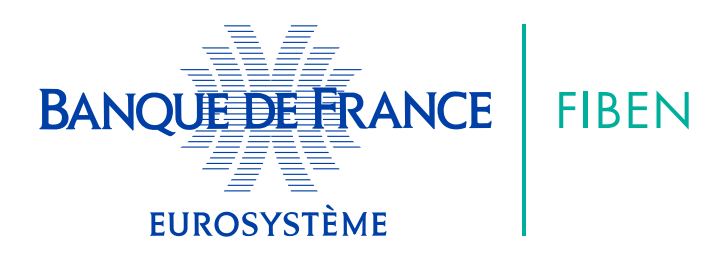

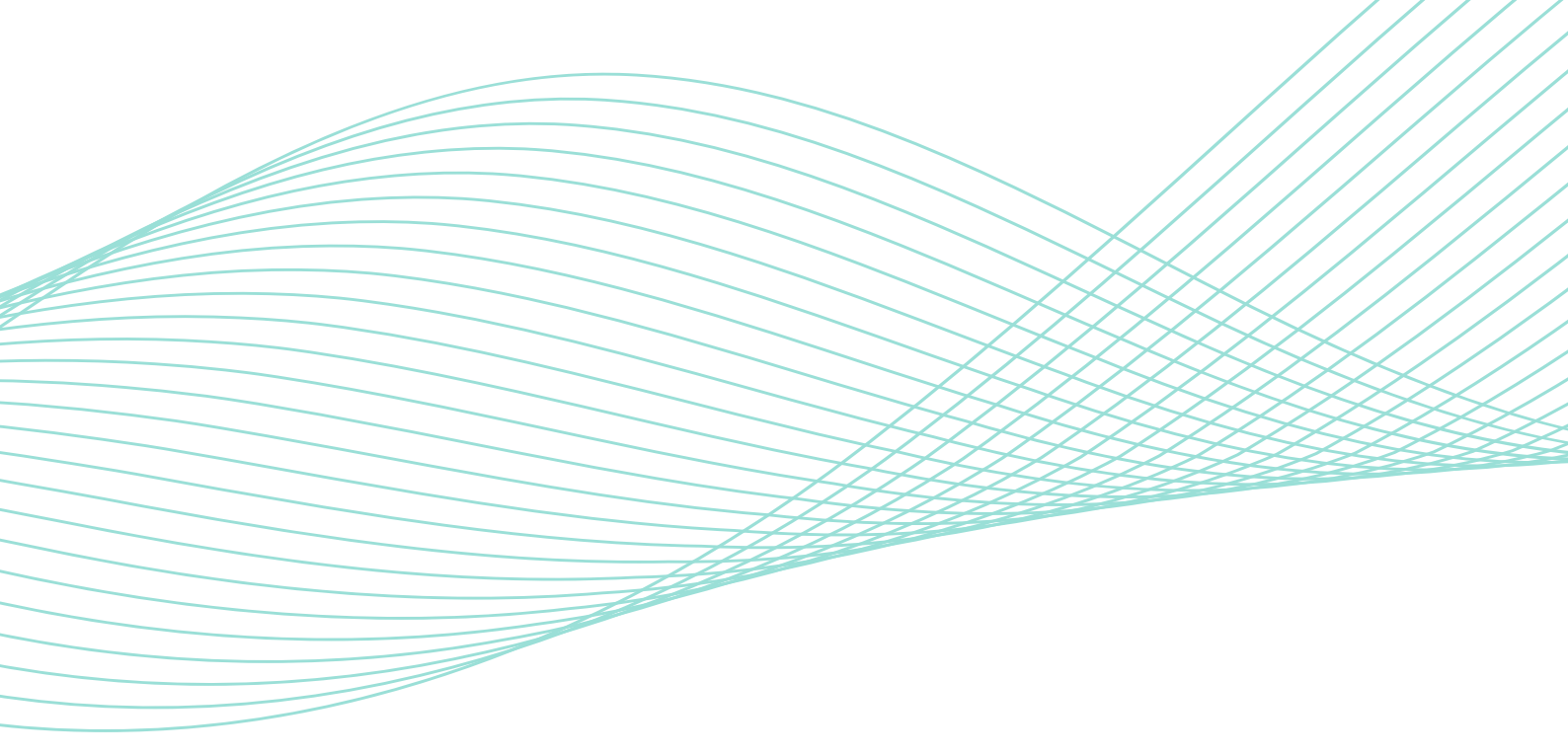

# NOTICE SUIVIDIRECT

# SOMMAIRE

| 1. Présentation du service                            | 3  |
|-------------------------------------------------------|----|
| 2. Fonctionnement du service                          | 4  |
| 2.1. Les alertes                                      | 4  |
| 2.1.1. Inscription aux alertes                        | 4  |
| 2.1.2. Transmission de l'information à l'adhérent     |    |
| pour les entités mises sous alerte                    | 5  |
| 2.1.3. Gestion des alertes                            | 6  |
| 2.1.4. Se désinscrire de toutes les mises sous alerte | 7  |
| 2.2. Les suivis                                       | 7  |
| 2.2.1. Types de suivis                                | 7  |
| 2.2.2. Préreguis : La saisie des adresses mails       |    |
| destinataires des « suivis »                          | 8  |
| 2.2.3. Mise en place du suivi                         | 9  |
| 2.2.4. Transmission de l'information                  | 10 |
| 2.2.5. Gestion des entités mises sous suivis          | 12 |
| 2.2.6. Se désinscrire des suivis                      | 12 |

### 1. Présentation du service

La Banque de France met à la disposition des adhérents FIBEN un service de suivi d'informations sur les entreprises, appelé « Suividirect ». Il permet d'être informé à J+ 1 des modifications intervenues sur une entité suivie, via l'applicatif FIBEN.

La liste des mouvements décrite ci-dessous, est également présentée sur le site des utilisateurs FIBEN (accès sur simple demande à l'adresse : fiben@banque-france.fr).

Cette offre se décline en deux formules :

- La mise sous « alerte » : Permet d'être informé gratuitement par mail dès lors qu'une modification (ensemble des mouvements listés ci-dessous) est enregistrée sur les entités mises sous alerte. Cette formule gratuite ne permet pas d'être informé du type de mouvement enregistré.
- La mise sous « suivi » : Permet d'être informé par mail des mouvements intervenus sur les entités mises sous suivi en précisant les données modifiées selon l'abonnement sélectionné (tarifs prévus dans la plaquette tarifaire disponible sur le site des utilisateurs FIBEN ou sur simple demande à l'adresse : fiben@banque-france.fr). Dès la réception de l'email, le module « Suividirect » de l'applicatif FIBEN détaille le(s) mouvement(s) intervenu(s) sur l'entité. Ces informations peuvent également être téléchargées sous format Excel.

11 modules de suivi et 3 offres groupées sont disponibles.

• Liste des mouvements

| MODULES | INTITULÉS                                     | MOUVEMENTS                                                                                                    |
|---------|-----------------------------------------------|----------------------------------------------------------------------------------------------------|
| АВ      | Concours bancaires pour une entreprise        | Mise en ligne de la première déclaration de concours bancaires<br>Mise à jour des ratios d'endettement relatifs à ces concours bancaires<br>après centralisation mensuelle                   |
| AC      | Suivi cotation<br>et indicateur dirigeant     | Mise à jour de la cotation ou de l'indicateur dirigeant                                                                                                    |
| AD      | Suivi descriptif                              | Changements survenus sur les éléments descriptifs (Dénomination, catégorie juridique, code d'activité, etc.)                                                                                 |
| AE      | Concours bancaires<br>pour un groupe          | Mise en ligne de la première déclaration de concours bancaires<br>pour le groupe<br>Mise à jour des ratios d'endettement relatifs à ces concours bancaires<br>après centralisation mensuelle |
| AF      | Suivi données comptables                      | Mise en ligne de(s) bilan(s) sociaux<br>Mise à jour de variation de valeurs ajoutées N et N-1                                                                                                |
| AG      | Suivi bilan consolidé<br>(pour les groupes)   | Mise en ligne de(s) bilan(s) consolidés<br>Mise à jour de variation de valeurs ajoutées N et N-1                                                                                             |
| AI      | Suivi incidents paiements<br>sur effets (IPE) | Nouveaux incidents enregistrés ou incidents modifiés                                                                                                    |
| AJ      | Suivi jugements et<br>évènements marquants    | Nouveau jugement ou évènement marquant enregistré(s)                                                                                                    |
| AM      | Suivi fonctions<br>de direction détenues      | Mise à jour de fonctions de direction auprès d'une autre entité                                                                                                    |
| AP      | Suivi associés<br>et participants             | Mise à jour de variations du capital et des mouvements associés                                                                                                    |
| AX      | Suivi dirigeants                              | Mise à jour des représentants légaux                                                                                                    |

#### Liste des mouvements groupés

|                                                      | PG<br>DONNÉES<br>GLOBALES | PK<br>ENV. FINANCIER<br>PERSONNES<br>MORALES | PM<br>ENV. PERSONNES<br>MORALES |
|------------------------------------------------------|---------------------------|----------------------------------------------|---------------------------------|
| AC - Suivi cotation et indicateur dirigeant          | х                         |                                              | х                               |
| AD - Suivi descriptif                                |                           | х                                            | х                               |
| AF - Suivi données comptables                        | х                         |                                              |                                 |
| AI - Suivi incidents de paiements sur effets (I.P.E) | х                         |                                              |                                 |
| AJ - Suivi jugements et évènements marquants         | х                         |                                              | х                               |
| AM - Suivi fonction de direction détenue             |                           | х                                            |                                 |
| AP - Suivi associés et participations                |                           | х                                            |                                 |
| AX - Suivi dirigeants                                | х                         |                                              | х                               |
| AB - Suivi des concours bancaires                    |                           |                                              |                                 |
| AE - Suivi des concours bancaires groupe             |                           |                                              |                                 |

AG - Suivi des bilans consolidés

## 2. Fonctionnement du service

#### 2.1. Les alertes

#### 2.1.1. Inscription aux alertes

Pour être alerté par mail lorsqu'un mouvement est enregistré sur une entité, il convient de renseigner les entités à mettre sous alerte :

- 1. Cliquer sur l'onglet « Suividirect Inscription aux alertes ».
- 2. Renseigner une adresse mail dans la zone « nouvelle adresse mail ». Elle sera ensuite enregistrée et disponible dans la zone « adresses mail déclarées ».
- 3. Saisir les identifiants mis sous alerte (500 entités maximum par guichet). À noter que les identifiants sont mis sous alerte uniquement pour l'adresse mail sélectionnée.
- 4. Confirmer la mise sous alerte en cliquant sur « Valider ».

| NQUE DE FRANCE FIBEN                                 | Les M               | lodules FIBE        | IN       |             |             |               |
|------------------------------------------------------|---------------------|---------------------|----------|-------------|-------------|---------------|
| EUROSYSTÈME                                          | S                   | uividirect          |          |             |             |               |
| Identité Analyse du risque                           | Dirigeants/Associés | Données financières | Dossiers | Suividirect | Réservé BDF |               |
| Valider   Effacer                                    |                     |                     |          |             |             | Infos session |
| Mise sous Alerte                                     |                     |                     |          |             |             |               |
| Code banque :                                        | 30001               | Code guichet :      | 01352    |             |             |               |
| Nombre d'alertes du guichet:                         | <b>20</b> /500      |                     |          |             |             |               |
| Adresses mail déclarées:                             |                     |                     |          | ~           |             |               |
| OU nouvelle adresse mail:                            |                     |                     |          |             |             |               |
| Saisissez les identifiants sur lesqu<br>être alerté: | uels vous souhaitez |                     |          |             |             |               |
|                                                      |                     |                     |          |             |             |               |

5. Un compte rendu de l'opération est généré.

| BANQUE DE FRANCE<br>EUROSYSTÈME | FIBEN Les I                         | Modules FIBE<br>Suividirect  | EN             |             |             |               |
|---------------------------------|-------------------------------------|------------------------------|----------------|-------------|-------------|---------------|
| Identité Analyse o              | du risque   Dirigeants/Associé      | s Données financières        | Dossiers       | Suividirect | Réservé BDF |               |
| Retour                          |                                     |                              |                |             |             | Infos session |
| Compte                          | -rendu des mises sous Alerte        |                              |                |             |             |               |
| Code bar                        | inque :                             | <b>30001</b>                 | ode guichet :  | 01352       |             |               |
| Nombre                          | d'alertes du guichet: 22/500        |                              |                |             |             |               |
| Adresse                         | mail concernée :XXXXX@XX.fr         | -                            |                |             |             |               |
| Enregistr<br>XXXXX              | rement(s) pris en compte :<br>(XXXX |                              |                |             |             |               |
|                                 | - Informations of                   | confidentielles non communic | ables à des ti | ers -       |             |               |

#### 2.1.2. Transmission de l'information à l'adhérent pour les entités mises sous alerte

Si un mouvement intervient sur une entité mise sous alerte, un mail est adressé à J+ 1 aux adresses référencées sans indiquer le type de mouvement enregistré.

Exemple :

| FIBEN<br>Message d'alerte : Mise à jour entités sous alertes.                                                                                                    |
|----------------------------------------------------------------------------------------------------|
| Madame, Monsieur,<br>VOUS AVEZ CHOISI LES SERVICES D'ALERTES FIBEN POUR RESTER INFORMES UAU PLUS VITE DE TOUT<br>changement intervenant sur les entités que vous souhaitez suivre.<br>À ce titre, nous vous informons que des mises à jour sont intervenues le 12.09.2024 sur les entités<br>suivantes :<br>SIREN : XXX XXX Dénomination : XXXXXXXXXXXXXXXXXXXXXXXXXXXX<br>Pour profiter de notre expertise et disposer d'informations précises et approfondies, nous vous<br>invitons à consulter les modules FIBEN. |
| Cordialement,                                                                                                    |
| Banque de France<br>Direction des Entreprises<br>44 – 1352<br>75049 Paris cedex 01<br>Tél : 01.42.92.23.51                                                                                                    |

#### 2.1.3. Gestion des alertes

L'onglet « Suividirect - Gestion des alertes » offre la possibilité de :

- $\rightarrow$  Supprimer les alertes sur une ou plusieurs entités.
- $\rightarrow$  Transférer les alertes vers une nouvelle adresse mail (J+ 1).

|                         | Loo M                      |                            |                   |                  |
|-------------------------|----------------------------|----------------------------|-------------------|------------------|
|                         | Si                         | lividirect                 |                   |                  |
| Identité Analyse du ris | sque   Dirigeants/Associés | Données financières   Doss | siers Suividirect | Réservé BDF      |
| Supprimer   Transf      | érer                       |                            |                   | Infos sess       |
| Gestion des Alertes     |                            |                            |                   |                  |
| Code banque :           | 30001                      | Code guichet :             | 01352             |                  |
| Nombre d'alertes du     | guichet: <b>22</b> /500    |                            |                   |                  |
| Adresses mail déclar    | ées: XXXXX@XX.fr           |                            | ~                 |                  |
| Liste des alertes:      |                            |                            |                   | Tout sélectionne |
| XXXXXXXXX               |                            | )                          |                   |                  |
|                         |                            |                            |                   |                  |
|                         |                            |                            |                   |                  |
|                         |                            |                            |                   |                  |
| Adresse de transfe      | t:                         |                            |                   |                  |
| Sélectionnez une adr    | esse mail déclarée:        |                            |                   | ~                |
|                         |                            |                            |                   |                  |
| OU saisissez une no     | velle adresse mail:        |                            |                   |                  |

Un compte-rendu des changements souhaités (suppression, transfert) est généré automatiquement. Exemple :

| BANQUE DE FRANCE<br>EUROSYSTÈME | FIBEN Les                        | Modules FIBE<br>Suividirect   | N                    |               |
|---------------------------------|----------------------------------|-------------------------------|----------------------|---------------|
| Identité Analyse o              | du risque   Dirigeants/Associé   | és Données financières        | Dossiers Suividirect | Réservé BDF   |
| Retour                          |                                  |                               |                      | Infos session |
| Compte-rendu de                 | e suppression d'identifiant(s)   |                               |                      |               |
| Code banque :                   | 30001                            | Code guich                    | et : 01352           |               |
| Nombre d'alertes                | du guichet: <b>21</b> /500       |                               |                      |               |
| Adresse mail conc               | cernée : XXXXX@XX.fr             |                               |                      |               |
| Résultat du traiten             | ment: 1 identifiant(s) supprimé( | s) avec succès.               |                      |               |
| Suppression(s) pri              | ise(s) en compte :               |                               |                      |               |
|                                 | - Informations                   | confidentielles non communica | ables à des tiers -  |               |

#### 2.1.4. Se désinscrire de toutes les mises sous alerte

Pour mettre fin à la mise sous alerte sur un guichet, il convient de se rendre dans l'onglet « Suividirect - Gestion des alertes » et de supprimer l'ensemble des entités : Cliquer sur « Tout sélectionner ».

| NQUE DE FRANCE   | FIBEN          | Les N               | iodules FIBE        | :IN        |             |             |               |
|------------------|----------------|---------------------|---------------------|------------|-------------|-------------|---------------|
| EUROSYSTÈME      |                | S                   | Suividirect         |            |             |             |               |
| Identité Analyse | e du risque    | Dirigeants/Associés | Données financières | Dossiers   | Suividirect | Réservé BDF |               |
| Supprimer        | Transférer     |                     |                     |            |             | 1           | nfos session  |
| Gestion des      | Alertes        |                     |                     |            |             |             |               |
| Code banque      | :              | 30001               | Code gui            | chet : 013 | 52          |             |               |
| Nombre d'ale     | tes du guichet | <b>23</b> /500      |                     |            |             |             |               |
| Adresses mai     | déclarées: 🔰   | (XXXX@XX.fr         |                     |            | ~           |             |               |
| Liste des ale    | rtes:          |                     |                     |            |             | Tout        | sélectionner: |
| XXXXXXX          | xxx 🗆          | XXXXXXXXX           |                     |            |             |             |               |

#### 2.2. Les suivis

#### 2.2.1. Types de suivis

Ci-après les différents types de suivis disponibles.

À la différence des alertes, l'abonnement payant à un ou plusieurs module(s) de suivi donne directement accès à l'information modifiée sur la page d'accueil de l'applicatif FIBEN, sans avoir à consulter les modules FIBEN.

| MODULES | INTITULÉS                                     | DESCRIPTION                                                                                                    |
|---------|-----------------------------------------------|----------------------------------------------------------------------------------------------------|
| AB      | Concours bancaires pour une entreprise        | Ce module permet d'être tenu informé sur les mouvements des risques<br>enregistrés pour une entité et la structure de l'endettement relative<br>à ces concours bancaires. Il n'indique pas les détails des déclarations<br>(informations disponibles via le module 28) mais les grandes masses<br>ou variations enregistrées. |
| AC      | Suivi cotation<br>et indicateur dirigeant     | Des informations relatives à la mise à jour de la cotation Banque<br>de France pour une entité juridique ou de l'indicateur dirigeant<br>pour une personne physique.                                                                                                    |
| AD      | Suivi descriptif                              | Des modifications descriptives survenues sur les entités surveillées.                                                                                                    |
| AE      | Suivi Concours<br>Bancaires Groupes           | Des variations de ratios survenue sur les entités groupes surveillées.                                                                                                    |
| AF      | Suivi données comptables                      | Des informations synthétiques présentes dans les modules comptables 68 ou 69.                                                                                                    |
| AG      | Suivi Bilans Consolidés                       | Des informations synthétiques présentes dans les modules présents<br>dans l'itinéraire « Analyse des groupes».                                                                                                    |
| AI      | Suivi incidents paiements<br>sur effets (IPE) | Une vision synthétique des événements récents sur les impayés sur effets.                                                                                                    |
| AJ      | Suivi jugements et<br>évènements marquants    | Lors de nouveaux jugements prononcés ou d'événements marquants<br>à l'encontre d'une société ou d'un dirigeant.                                                                                                    |
| AM      | Suivi Fonctions<br>de Direction Détenues      | Des informations sur les fonctions détenues par une entité juridique<br>ou une personne physique dans des sociétés mais également la création<br>d'une entreprise individuelle rattachée à un dirigeant sous suivi.                                                                                                    |
| AP      | Suivi Associés<br>et Participations           | Les modifications relatives au capital social de la société sous suivi<br>et sa répartition entre associés mais aussi des modifications relatives<br>aux prises de participation, modifications ou cessions de participations<br>de l'entité sous suivi dans d'autres entités juridiques.                                     |
| AX      | Suivi dirigeants                              | Des informations sur les mouvements des représentants légaux<br>au sein de l'entreprise sous suivi.                                                                                                    |

#### 2.2.2. Prérequis : La saisie des adresses mails destinataires des « suivis »

L'abonnement à un suivi s'effectue en toute autonomie par l'adhérent.

Avant tout enregistrement d'un suivi, il est indispensable de saisir l'adresse mail du destinataire de l'information.

- 1. Cliquer sur l'onglet « Suividirect Mails pour suivis »;
- 2. Possibilité d'indiquer jusqu'à 3 adresses mails destinataires pour les suivis : le récapitulatif des mouvements pour les entités mises sous suivi sera uniquement adressé aux adresses mails renseignées dans cet encadré ;

| BANQUE DE FRA<br>EUROSYSTÈME | ANCE FI   | BEN       | Les M<br>S                               | odules FIBEI<br>uividirect | N           |                  |             |            |
|------------------------------|-----------|-----------|------------------------------------------|----------------------------|-------------|------------------|-------------|------------|
| Identité                     | Analyse d | lu risque | Dirigeants/Associés                      | Données financières        | Dossiers    | Suividirect      | Réservé BDI | F          |
| Valider                      |           |           |                                          |                            |             |                  | Infe        | os session |
| Mail pou                     | ır suivis |           | Code banque : 30001<br>1 à 3 adresses ma | ils déclarées pour suivre  | Code guiche | t: 01352<br>ents |             |            |
|                              |           |           | XXXXX@XX.fr                              |                            |             |                  |             |            |
|                              |           |           | XXXXX@XX.fr                              | -                          |             |                  |             |            |
|                              |           |           | XXXXX@XX.tr                              | -                          |             |                  |             |            |

- Informations confidentielles non communicables à des tiers -

3. Un compte-rendu est généré automatiquement. Exemple :

| BANQUE DE FRA | ANCE FIBEN       | Les M                 | Iodules FIBEI               | N                                      |                     |
|---------------|------------------|-----------------------|-----------------------------|----------------------------------------|---------------------|
|               |                  | 3                     | uiviuliect                  | MMMMMMMMMMMMMMMMMMMMMMMMMMMMMMMMMMMMMM |                     |
| Identité      | Analyse du risqu | e Dirigeants/Associés | Données financières         | Dossiers Suiv                          | idirect Réservé BDF |
| Retour        |                  |                       |                             |                                        | Infos session       |
|               |                  | Code banque : 30001   | .iste de vos adresses mail: | Code guichet : 013                     | 52                  |
|               |                  | XXXXX@XX.fr           | _                           |                                        |                     |
| s messages d' | erreur possible  | s :                   |                             |                                        |                     |

| ERREUR | ELÉMENT À CORRIGER          |
|--------|-----------------------------|
| SAS33  | Adresse mail non valide     |
| SAS34  | Adresse mail déjà existante |

Important : cette étape peut également servir à modifier ou supprimer les adresses mails destinataires des suivis.

#### 2.2.3. Mise en place du suivi

L'abonnement aux suivis s'effectue en quelques étapes :

- 1. Cliquer sur l'onglet « Suividirect Abonnement aux suivis » ;
- 2. Renseigner les entités que l'on souhaite mettre sous suivi (SIREN/Clé BDF) dans la zone « identifiant »;
- 3. Choisir une date de fin (renseignée par défaut au 12/9999);
- 4. Choisir le type de suivi dans la zone « Module ou package »;
- 5. Indiquer une référence (facultative) à chaque identifiant;

| BANQUE DE FRANCE | FIBEN            | Les M                        | lodules FIBE        | N        |                     |                                               |               |
|------------------|------------------|------------------------------|---------------------|----------|---------------------|-----------------------------------------------|---------------|
| EUROSYSTÈME      |                  | S                            | uividirect          |          |                     |                                               |               |
| Identité Analys  | e du risque      | Dirigeants/Associés          | Données financières | Dossiers | Suividirect         | Réservé BDF                                   | =             |
| Valider   Effa   | cer              |                              |                     |          |                     |                                               | Infos session |
| Mise sous Suiv   | /i               |                              |                     |          |                     |                                               |               |
| Code banque :    |                  | 30001                        | Code guiche         | t: 01352 |                     |                                               |               |
| Nombre d'entité  | s sous suivis d  | u guichet : <b>338</b> /2000 |                     |          |                     |                                               |               |
| Veuillez saisir  |                  |                              |                     |          |                     |                                               |               |
| veamez saish     | o identifiants r | maximun                      | Date de fin         |          | Mod                 | lule ou package                               |               |
| venilez susi     | o identifiants r | naximun                      | Date de fin         | AB -     | Mod<br>Concours ban | l <b>ule ou package</b><br>caire pour une er  | ntreprise 🗸   |
| Identii          | fiant            | naximun<br>Référence         | Date de fin         | AB -     | Mod<br>Concours ban | l <b>ule ou package</b><br>Icaire pour une ei | ntreprise 🗸   |
| Identii          | fiant            | naximun<br>Référence         | Date de fin         | AB -     | Mod<br>Concours ban | lule ou package                               | ntreprise 🗸   |
|                  | fiant            | Référence                    | Date de fin         | AB -     | Mod                 | lule ou package                               | ntreprise 🗸   |
|                  | fiant            | Référence                    | Date de fin         | AB -     | Mod                 | lule ou package                               | ntreprise 🗸   |
|                  | fiant            | Référence           ]        | Date de fin         | AB -     | Mod                 | lule ou package                               | ntreprise 🗸   |

- 6. Un compte-rendu de l'opération est généré lors de la validation de la mise sous suivi. Les identifiants non pris en compte, font également l'objet d'un compte rendu. Exemples :
- Opération acceptée :

| BANQUE DE FRANCE | FIBEN         |                 | _es N           | Iodules FIB         | EN         |             |             |              |
|------------------|---------------|-----------------|-----------------|---------------------|------------|-------------|-------------|--------------|
| EUROSYSTÈME      | Suividirect   |                 |                 |                     |            |             |             |              |
| Identité Analyse | du risque     | Dirigeants/#    | Associés        | Données financières | Dossiers   | Suividirect | Réservé BDF |              |
| Retour           |               |                 |                 |                     |            |             |             | nfos session |
| Compte-rendu d   | de la mise so | ous suivi       |                 |                     |            |             |             |              |
| Code banque :    |               |                 | 30001           | Code guid           | het : 0135 | 2           |             |              |
| Nombre d'entités | sous suivis ( | du guichet : 3  | <b>38</b> /2000 |                     |            |             |             |              |
| Les opération    | s de créatior | n n'ont pu être | enregistré      | es :                |            |             |             |              |
| Identifiants mis | sous suivi    | Date de fin     | Suivi           | Référer             | ice        |             |             |              |
| XXXXXXXXXX       | X             | 12/2026         | AB              | AB                  |            |             |             |              |

#### • Opération rejetée :

| ANQUE DE FRANCE | FIBEN            |                | _es M           | odules F       | IBEN        |         |                   |                                  |         |
|-----------------|------------------|----------------|-----------------|----------------|-------------|---------|-------------------|----------------------------------|---------|
| EUROSYSTÈME     |                  |                | S               | uividirect     |             |         |                   |                                  |         |
| Identité Analys | e du risque      | Dirigeants/A   | ssociés         | Données financ | ières Do    | ossiers | Suividirect       | Réservé BDF                      |         |
| Retour          |                  |                |                 |                |             |         |                   | Infos                            | session |
| Compte-rendu    | ı de la mise sou | ıs suivi       |                 |                |             |         |                   |                                  |         |
| Code banque :   |                  | :              | 30001           | Coc            | e guichet : | 01352   |                   |                                  |         |
| Nombre d'entité | és sous suivis d | u guichet : 33 | <b>39</b> /2000 |                |             |         |                   |                                  |         |
| Les opératio    | ns de création   | n'ont pu être  | enregistrée     | s :            |             |         |                   |                                  |         |
| Identifiants m  | is sous suivi    | Date de fin    | Suivi           | F              | éférence    |         | Motif             | du rejet                         |         |
| XXXXXXXX        | X                | N.P            | AB              |                |             |         | Vous a<br>identif | avez déjà un suivi sur o<br>iant | et      |

Important : La mise sous suivi peut être activée jusqu'à 2000 identifiants maximum.

#### 2.2.4. Transmission de l'information

Un mail détaillant la liste des mouvements est adressé à J+1 aux adresses mails référencées pour ces entités. Cette liste est également disponible sur la page d'accueil de l'applicatif FIBEN via le **lien** « Vous avez X suivi(s) disponibles » et le **fichier Excel**.

Les données sont accessibles :

• Pendant une période de 30 jours à compter de la date du mouvement, si le message n'est pas lu.

#### • Pendant une période de 7 jours à compter de la consultation du mouvement.

Un mail type est adressé lors d'un mouvement sur une ou plusieurs entités sous suivi :

| Objet : FIBEN – Vos entités suividirect FIBEN          |                                |                                                  |  |  |  |  |  |  |
|--------------------------------------------------------|--------------------------------|--------------------------------------------------|--|--|--|--|--|--|
| Message d'information : Mise à jour entités sous suivi |                                |                                                  |  |  |  |  |  |  |
| Madame, Monsieur,                                      |                                |                                                  |  |  |  |  |  |  |
| Vous avez choisi la -<br>portefeuille d'entités.       | formule d'abonnement aux m     | odules « suividirect FIBEN » pour suivre votre   |  |  |  |  |  |  |
| À ce titre, nous vous<br>suivantes :                   | informons que des mises à jou  | r sont intervenues le 14.09.2024 sur les entités |  |  |  |  |  |  |
| 123 456 789                                            | EXEMPLE UN                     | AC – SUIVI COT ET IND DIR                        |  |  |  |  |  |  |
| 345 789 123                                            | EXEMPLE DEUX                   | AI – SUIVI IPE                                   |  |  |  |  |  |  |
| 789 123 456                                            | EXEMPLE TROIS                  | AF – SUIVI DONNEES COMPTA                        |  |  |  |  |  |  |
| Nous vous invitons à v                                 | vous connecter au portail POBI | FIBEN pour prendre connaissance du détail.       |  |  |  |  |  |  |
| En vous remerciant de                                  | e votre confiance,             |                                                  |  |  |  |  |  |  |
| Banque de France                                       |                                |                                                  |  |  |  |  |  |  |
| Direction des Entrepri                                 | ises                           |                                                  |  |  |  |  |  |  |
| 11-1352                                                |                                |                                                  |  |  |  |  |  |  |
| 75049 PARIS Cedex 01                                   | L                              |                                                  |  |  |  |  |  |  |

75049 PARIS Cedex 0 Tél : 01.42.92.23.51 La disponibilité des données sur la page d'accueil FIBEN :

| BANQUE DE FRANCE<br>EUROSYSTÈME                                                            | FIBEN Les I                                                                                 | Modules FIBEN<br>au service de la                   | N<br>a maîtrise de v          | vos risques   |
|--------------------------------------------------------------------------------------------|---------------------------------------------------------------------------------------------|-----------------------------------------------------|-------------------------------|---------------|
| Identité Analys                                                                            | e du risque Dirigeants/Associé                                                              | s   Données financières                             | Dossiers Suividirect          | Réservé BDF   |
| Valider   Effa                                                                             | cer                                                                                         |                                                     |                               | Infos session |
| Demande si<br>Identifiant                                                                  | imple ou multi-modules                                                                      |                                                     | Recherche alphabétique        | ۹             |
| Module(s) de 1                                                                             | 1 à 10                                                                                      |                                                     | Consultez le guide des servio | ces FIBEN     |
|                                                                                            |                                                                                             |                                                     | Messages                      |               |
|                                                                                            |                                                                                             |                                                     |                               |               |
| Demande si<br>Identifiant(s) d                                                             | mple ou multi-identifiants<br>de 1 à 10                                                     |                                                     | Vous avez 583 suivi(s) dispo  | onibles.      |
|                                                                                            |                                                                                             | l                                                   |                               |               |
|                                                                                            |                                                                                             |                                                     |                               |               |
|                                                                                            |                                                                                             |                                                     |                               |               |
|                                                                                            |                                                                                             |                                                     |                               |               |
| Deux possibilités pour                                                                     | consulter la liste des mouve                                                                | ments :                                             |                               |               |
| <ol> <li>Le lien « Vous avez 2<br/>Ce lien permet d'ac<br/>(information égalem)</li> </ol> | X suivi(s) disponibles »<br>céder directement à la liste c<br>nent consultable depuis l'ong | les mouvements dispo<br>let « Suividirect - liste d | nibles<br>des mouvements ».   |               |
| BANQUE DE FRANCE                                                                           | FIBEN Les                                                                                   | Modules FIBE                                        | N                             |               |
| EUROSYSTÈME                                                                                | 1                                                                                           | Suividirect                                         |                               |               |
| Identité Analys                                                                            | se du risque                                                                                | s Données financières                               | Dossiers   Suividirect   R    | éservé BDF    |
|                                                                                            |                                                                                             |                                                     |                               | Infos session |

Liste des mouvements sur les entités suivies

| Nombre d'entités sous suivis du guichet : | <b>339</b> /2000 |     |                  |             |                        |
|-------------------------------------------|------------------|-----|------------------|-------------|------------------------|
| Triez vos mouvements par :                | Identifiant      | t 🗸 |                  |             |                        |
| ENTREPRISE DEMOUSELLE                     |                  |     |                  |             |                        |
| Identifiant<br>XXXXXXXXX                  |                  |     | Référence<br>REF | Suivi<br>AC | Date MVT<br>02/10/2019 |

#### 2. Le lie

Ce fichier permet d'accéder au détail des mouvements.

| Identifiant   | Dénomination / Nom                               | Prénom                        | Référence | Suivi        | Package | Date de MVT |
|---------------|--------------------------------------------------|-------------------------------|-----------|--------------|---------|-------------|
| XXXXXXXXX     | XX XXXXX XXX                                     |                               |           | AM           | PK      | 18/09/2024  |
| ⇒             | L'entité a cessé ses fonctions dans la ou les se | ociétés suivantes :           |           | XXXXXXXXX    |         |             |
| ⇒             | La fonction détenue était :                      |                               |           | Administrate | ur      |             |
| $\Rightarrow$ | La dénomination est :                            |                               |           | XX XXXXX XXX | (       |             |
| XXXXXXXXX     | XX XXXXX XXX                                     |                               |           | AM           |         | 20/09/2024  |
| ⇒             | L'entité détient de nouvelles fonctions dans la  | a ou les sociétés suivantes : |           | XXXXXXXXX    |         |             |
| ⇒             | La fonction détenue est :                        |                               |           | Administrate | ur      |             |
| ⇒             | La dénomination est :                            |                               |           | XX XXXXX XXX | (       |             |

Important : Il n'est pas nécessaire de consulter les modules FIBEN pour vérifier les mouvements intervenus. La consultation des modules n'étant pas comprise dans l'offre « Suividirect », elle donnera lieu à une facturation supplémentaire.

#### 2.2.5. Gestion des entités mises sous suivis

L'onglet « Gestion des suivis » offre la possibilité de :

- $\rightarrow$  Modifier la date de fin ou la référence interne d'un ou plusieurs suivis;
- $\rightarrow$  Supprimer un ou plusieurs suivis;
- → Trier les suivis selon plusieurs critères : Identifiant, type de suivi, référence, date du mois de fin de suivi;
- $\rightarrow$  Télécharger sous format Excel la liste des suivis actifs pour le guichet.

| BANQUE DE FRA<br>EUROSYSTÈME | ANCE FI         | BEN                   | Les M<br>S                | lodules FIBE<br>uividirect | N          |               |                 |               |
|------------------------------|-----------------|-----------------------|---------------------------|----------------------------|------------|---------------|-----------------|---------------|
| Identité /                   | Analyse du      | ı risque   Dir        | igeants/Associés          | Données financières        | Dossiers   | Suividirect   | Réservé BDF     |               |
| Valider                      |                 |                       |                           |                            |            |               |                 | Infos session |
| Gestion                      | n des suivis    |                       |                           |                            |            |               |                 |               |
| Code ba                      | anque :         |                       | 30001                     | Code guich                 | et : 01352 |               |                 |               |
| Nombre                       | e d'entités sou | us suivis du gu       | iichet : <b>339</b> /2000 |                            |            |               |                 |               |
| Triez                        | vos suivis p    | ar :                  |                           | Identifiant V              |            | Télé          | charger au form | at Excel      |
| Identit                      | fiant           | Dénominatior          | n / Nom                   | Référence                  |            | Suivi Dat     | e de fin Modifi | er Supprimer  |
| хххх                         | xxxxx >         | (XXXXXXXX             | <                         |                            |            | AC 11/        | 9999            |               |
| XXXX                         | XXXXX >         | <pre>xxxxxxxxxx</pre> | K                         |                            |            | <b>AF</b> 12/ | 9999 🗆          |               |

**Important :** Le type de suivi (AB, AF, etc.) pour une entité ne peut être modifié. Il convient de supprimer le suivi existant puis recréer un nouveau suivi pour cette entité. Il est possible de modifier ou supprimer plusieurs lignes de suivis simultanément (cases à cocher).

Un compte-rendu de l'opération est généré lors de la suppression ou la modification du suivi pour confirmer la prise en compte des opérations.

#### 2.2.6. Se désinscrire des suivis

Pour mettre fin à la mise sous suivi sur un guichet, il convient de se rendre dans l'onglet « Gestion des suivis » et de :

- → saisir pour chaque suivi une « date de fin de suivi » (cf. 2.3.2 Gestion des entités mises sous suivis) ou,
- $\rightarrow$  supprimer les entités des suivis un par un (suppression immédiat du suivi).

**Important :** si vous souhaitez procéder à la suppression en masse, n'hésitez pas à contacter l'équipe FIBEN pour vous aider dans la démarche.

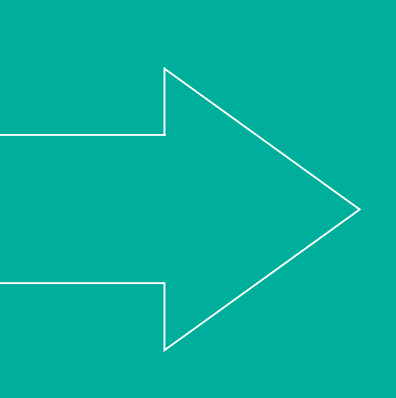

**BANQUE DE FRANCE DIRECTION DES ENTREPRISES** BAN-1352 OSMOSE RCE

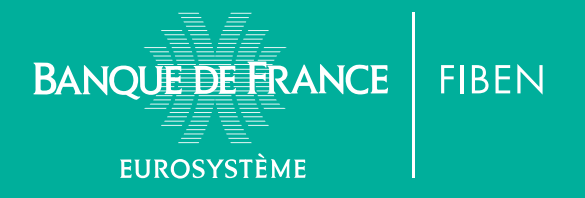